## **Using Time Tracking**

1) Active employee(s) are needed to track time. See Step #6 of the Company Setup for description if needed.

2) Employees can punch in/out using the website <u>https://paytickr.com</u>, or using mobile apps from the iTunes App Store or Google Play Store. Employees will use the same credentials to login on the mobile apps as on the website: company name, username and password.

Note: If the admin sets 'Required Location' to on, the employee will only be able to punch in/out if their device or browser allows GPS location services. Be aware that the PayTickr app will need data access to allow the employee to punch in/out. If data is turned off the mobile device will not be able to connect to the PayTickr server.

3) To view employees tracked time go to the 'Time & Payroll' tab then select 'Time Tracking' and 'Show/Manage Employee Logs'. Select an employee and dates in the pop-up, if the start date is left blank it will default to the first log, if the end date is left blank it will default to the last log.

4) Logs can be filtered by date to see a specific pay period. Overtime rules can be added in the 'Manage Employees' page, and the logs page will display the hours including overtime. See help video on 'Manage Employees' page for more information on configuring overtime rules. The overtime hours will automatically be calculated and added to regular hours.

5) Tasks/Descriptions can be entered with each log, allowing you to easily keep track of hours spent on specific jobs or job sites. Tasks can also be changed mid-shift by clicking 'Change Task' on the website or mobile apps while punched in. To search tasks, go to the 'Time & Payroll' tab, select 'Time Tracking' and 'Search Tasks'. Enter the search filters you need in the pop-up, and leave unneeded fields blank.

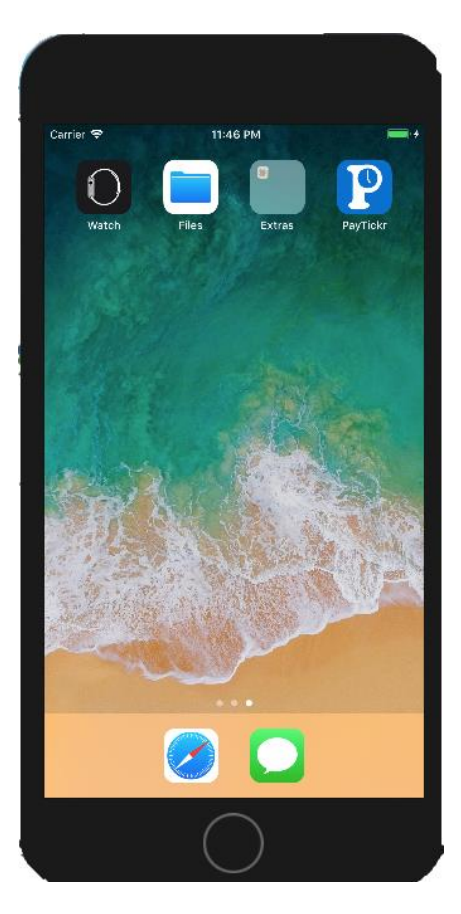

| My Dashboard                              | _ Search Ta    | asks Resu                   | ilts 💽                    |                             |                           |          |                  |
|-------------------------------------------|----------------|-----------------------------|---------------------------|-----------------------------|---------------------------|----------|------------------|
| test1                                     | Edit Search F  | Parameters                  |                           |                             |                           |          |                  |
| PayTicki                                  | Export Tasks   | to Excel                    |                           |                             |                           |          |                  |
| Current Status:                           | Employee       | Start Time                  | Start Location            | End Time                    | End Location              | Hours    | Description/Task |
| Punched In at 05:45:04 AM<br>Dec 20, 2017 | Brad Rougeau   | 10:44:10 PM<br>Jun 06, 2015 |                           | 10:45:27 PM<br>Jun 06, 2015 |                           | 0.02139  | test             |
| Employee                                  | Kreg MacPhee   | 5:40:00 PM<br>May 18, 2016  |                           | 2:11:00 PM<br>May 19, 2016  |                           | 20.51667 | test             |
| Actions:                                  | Cristina Smith | 06:40:00 AM<br>Aug 01, 2016 | (51.12200,<br>-114.06600) | 6:00:00 PM<br>Aug 01, 2016  | (51.12200,<br>-114.06600) | 11.33333 | test             |
| 📩 😤 🖃                                     | Brad Rougeau   | 11:02:03 AM<br>Jan 17, 2017 |                           | 11:02:49 AM<br>Jan 17, 2017 |                           | 0.01278  | test             |
| Runch Start Change                        | Brad Rougeau   | 07:39:10 AM<br>Jan 19, 2017 |                           | 5:01:27 PM<br>Jan 19, 2017  |                           | 9.37139  | test             |
| Out Break Task                            | Brad Rougeau   | 11:56:03 PM<br>May 20, 2017 | (51.08020,<br>-114.13000) | 11:56:31 PM<br>May 20, 2017 | (51.06370,<br>-114.10400) | 0.00778  | test             |
|                                           | Brad Rougeau   | 7:10:07 PM                  | (37.33230,                | 7:10:15 PM Jul              | (37.33230,                | 0.00222  | test             |